# FORT HAYS STATE UNIVERSITY FOUNDATION HOW TO ADD/CHANGE PAYROLL DEDUCTION

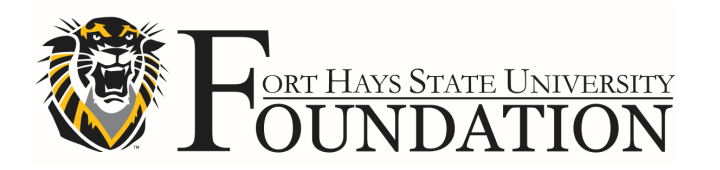

# **HOW TO ADD/CHANGE PAYROLL DEDUCTION**

Go to https://www.myworkday.com/fhsu and sign in to Workday using your TigerNetID username and password.

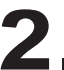

**2** Next, click on the **Benefits** worklet.

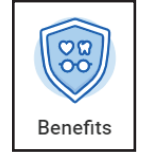

Under Change, select Benefits.

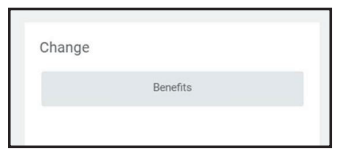

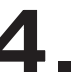

On the Change Benefits screen,

- A. Select the **Benefit Event Type** you wish to change.
- B. Enter the Benefit Event Date.
- C. Do not attach documentation at this point. Documentation will be uploaded later in this process.
- D. Click Submit.

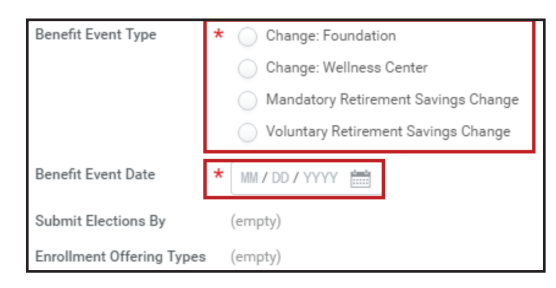

**5.** Under Change Benefit Elections, click **Open**.

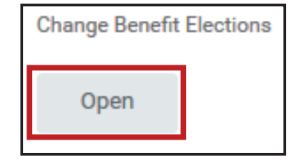

# **HOW TO ADD/CHANGE PAYROLL DEDUCTION**

6. Once you have opened the Change Benefit Election for Foundation page, select **Elect** on one option: either Foundation > FHSU Biweekly or Foundation > *Lump* Sum > FHSU. Select **Waive** on the other.

> \*Note: On this specific benefit, you have the option of electing both benefit plan types (Biweekly and Lump Sum).

| Benefit Plan                 | *Elect / Waive                        |
|------------------------------|---------------------------------------|
| Foundation - FHSU Biweekly   | <ul><li>Elect</li><li>Waive</li></ul> |
| Foundation - Lump Sum - FHSU | <ul><li>Elect</li><li>Waive</li></ul> |

**7** Enter Dollar amount and then click **Continue**.

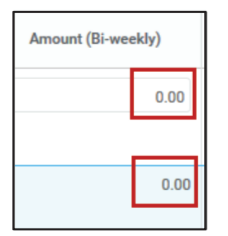

8

Review the changes made to the Elected Coverages, Electronically Sign 🗹 and then click Submit.

| Elected Coverages 1 tem    |                     |                      |          |            |               |                           |  |  |  |
|----------------------------|---------------------|----------------------|----------|------------|---------------|---------------------------|--|--|--|
| Benefit Plan               | Coverage Begin Date | Deduction Begin Date | Coverage | Dependents | Beneficiaries | Employee Cost (Bi-weekly) |  |  |  |
| Foundation - FHSU Biweekly | 01/27/2017          | 01/15/2017           | \$5.00   |            |               | \$5.00                    |  |  |  |
|                            |                     |                      |          |            |               | Total: 5.00               |  |  |  |

**9** Select **Print** to print a copy of the form, then click **Done**.

**10.** You will then receive a task in your WorkDay *Inbox* to **Review Documents**.

# **HOW TO ADD/CHANGE PAYROLL DEDUCTION**

**11.** Click on your **Inbox Icon**. Click on the task to open it. Review the documents and then click **Submit**.

**12.** You will receive a *Process Successfully Completed* message. Click **Done**.

**13.** When finished, please contact Teresa Hammerschmidt at her email "tmhammerschmidt@fhsu.edu" with these three things:

- 1. Amount per pay period.
- 2. Timeframe (ongoing or a limited period and what the period would be), including when the deduction will begin.
- 3. Designation of the donation.

#### **HOW TO VIEW YOUR BENEFITS:**

**Go to** https://www.myworkday.com/fhsu and **sign in** to Workday using your TigerNetID username and password.

**2.** From Workday home page, click on the Benefits worklet.

**3.** Under *View*, select **Benefit Elections**.

You can also see the *Bi-weekly* cost of your current benefits.